## How to Connect ACESocial to Instagram and Convert to an Instagram Professional Account

Instagram, like Facebook, is owned by Meta. Similar to Facebook, which only allows systems like ACESocial to post to a Facebook business Page; Instagram only allows systems like ACESocial to post to a professional Instagram account. If your Instagram account is not a professional account you will be asked to convert to a professional account during this connection process. The good news is that it is very easy to convert a regular Instagram account to a professional account and ACESocial users can convert during the connection process. If your Instagram account is already a professional account then you will not see the conversion steps.

What is an Instagram professional account? Converting to a professional account is free and gives Instagram members access to business related controls including displaying their contact information, performance insights, permission controls such as assistants and administrators, and more. More information here.

## Step by step guides:

How to Convert to a professional Instagram account and Connect ACESocial How to Post to Instagram from the ACESocial Instagram Content Library

| How to Connect ACESocial to Instagram and Convert to an Instagram Professional Account                                                                                                    |                                                                                                    |  |
|----------------------------------------------------------------------------------------------------|----------------------------------------------------------------------------------------------------|--|
| ACESocial can only post to Instagram Professional accounts. If the ACESocial user does not have a professional account they will be prompted to convert their account during the connection process. If the user already has a professional Instagram account they will be able to connect without seeing the additional steps to convert. More about the benefits of a professional Instagram account here. |                                                                                                    |  |
| Log into ACESocial Dashboard<br>Notice the new Instagram icon near the<br>Facebook, X, and LinkedIn icons.<br>Click "Inactive" under the Instagram icon to begin<br>the connection process.                                                                                                    | ACESSICAL<br>Version<br>BALLYTICS<br>Construct Activity for AL Accounts<br>Construct Activity for AL Accounts |  |
| Click "Create Connection"                                                                                                    | ACCESSOCIAL Variable Variable                                                                                                    |  |
| Login to Instagram                                                                                                    | <b>Justagram</b><br>Phone number, username, or email<br>Password<br><b>Log in</b><br>Forgot password?                                                                                                    |  |

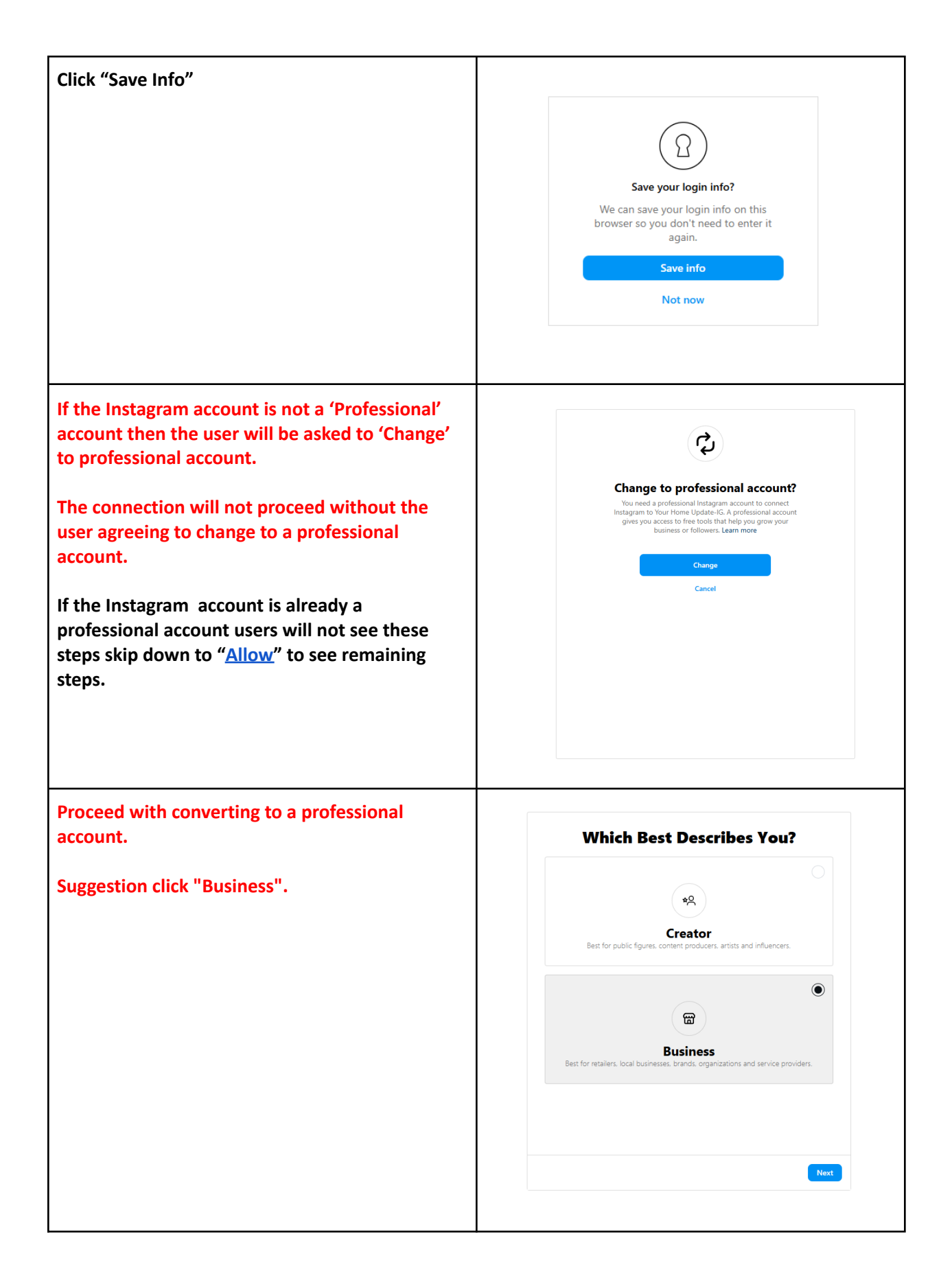

| businesses, brands, organizations and service providers. | Business<br>Best for retailers, local businesses, brands, organizations and service providers.                                                                                                    |
|----------------------------------------------------------|----------------------------------------------------------------------------------------------------|
| Click "Next"                                             | <ul> <li>Learn about your followers<br/>Get insights about your followers and see how your posts are performing.</li> <li>✓ Reach your customers<br/>Create promotions on Instagram to reach more customers and build your<br/>buildings.</li> <li>✓ Get new contact options<br/>Add a contact button to your profile to make it easier for people to get in touch<br/>with you.</li> </ul> |
| Suggestion: In Category area type "re" to find           | Back Next Select a Category                                                                                                    |
| hear Estate .                                            | Choose a category that best describes what you do. Tourn have the option to display of                                                                                                    |
| Click the radio button near "Real Estate".               | hide this on your profile. Show category on profile                                                                                                    |

| Option: Contact Info or click "Don't use my<br>contact info".<br>Instagram states: This information will be<br>displayed on your profile publicly so people can<br>contact you. You can edit or remove this<br>information any time.<br>Click "Save" | Beview your contact info         This information will be displayed on your profile publicly so people can contact you. You can edit or remove this information at any time.         Image: Image: Imag |
|----------------------------------------------------------------------------------------------------|----------------------------------------------------------------------------------------------------|
| Instagram will confirm your business account is ready.                                                                                                    | Don't use my contact info                                                                                                    |
| Click "Done"                                                                                                    | Your Instagram business account is ready.         Vou now have more tools to connect with your audience on Instagram.         O to the mobile app to learn about miverarealestate2's followers with insights.         display and edit contact buttons, reach customers with promotions and more.         Manage your new business account on desktop with Business Suite or Creator Studio.                                                                                                    |
|                                                                                                    | Done                                                                                                    |

| Allow: Please leave boxes checked and click                                                   |                                                                                                    |
|-----------------------------------------------------------------------------------------------|----------------------------------------------------------------------------------------------------|
| Allow                                                                                         | Instagram                                                                                                    |
|                                                                                               | Your Home Update-IG is requesting access to Marie<br>Rivera RE2. If you select Allow, Your Home Update-IG<br>will be able to:                                                                                                    |
|                                                                                               | View profile and access media (required)                                                                                                    |
|                                                                                               | Access and publish content                                                                                                    |
|                                                                                               | Cancel Allow                                                                                                    |
|                                                                                               | By allowing, Your Home Update-IG will receive ongoing access<br>to your information and Instagram will record when Your Home<br>Update-IG accesses it. Learn more about this sharing and the<br>settings you have.                                                                                                    |
|                                                                                               | Your Home Update-IG Privacy Policy and Terms.                                                                                                    |
| The user is returned to ACESocial.                                                            |                                                                                                    |
| Click "Finish" to finalize the connection.                                                    | Instagram Connection You are connected to this Instagram account:mriverarealestate2                                                                                                    |
|                                                                                               | Finish                                                                                                    |
|                                                                                               |                                                                                                    |
| "Active" will appear under the Instagram icon indicating the connection to Instagram is good. | ACE Social<br>with the set<br>social Connection My Instagram Connection has been set up<br>Social Connection My Instagram Connection has been set up                                                                                                    |
|                                                                                               | Addrtinos<br>Addrtinos<br>Addres<br>Exclusion<br>Exclusion<br>Exc |
|                                                                                               | VELENICO         Clisi Tuestier* to envire a new convection. To describer a convection dia Tatter and failure steps: Clisi Tuestier* to envire convection. Note Tuestier* And the convection dia Tatter and the convection. Note Tuestier* And the convection of the convection of the convection. Note Tuestier* And the convection of the convection. Note Tuestier* And the convection of the convection. Note Tuestier* And the convection of the convection of the convection. Note Tuestier* And the convection of the convection. Note Tuestier*                                                                                                    |

| How to Post to Instagram from ACESocial                                                                                                    |                                                                                                    |
|----------------------------------------------------------------------------------------------------|----------------------------------------------------------------------------------------------------|
| Visit the Instagram Content area to see seven available videos.                                                                                        | ACESSOcial<br>Social Connection My Instagram Connection has been set up<br>Social Connection My Instagram Connection has been set up<br>Social Media Connections                                                                                                    |
| Seven new videos will appear in the ACESocial<br>Instagram Content area every Wednesday.                                                               | ANALYTICS<br>GOLEDALED CONTENT<br>EXCLUSING CONTENT<br>ACTIVE<br>MISSING<br>SETTINGS<br>MALYTICS<br>MISSING<br>MISSING |
| Click 'Share on Instagram' to review the video<br>and begin the posting process.                                                                       | ACESocial Instagram Content         The latest videos for instagram are specially formatted, under one minute in length, and can be used as either a Post or a Reel.         Image: Content instagram are specially formatted, under one minute in length, and can be used as either a Post or a Reel.         Image: Content instagram are specially formatted, under one minute in length, and can be used as either a Post or a Reel.         Image: Content instagram are specially formatted, under one minute in length, and can be used as either a Post or a Reel.         Image: Content instagram are specially formatted, under one minute in length, and can be used as either a Post or a Reel.         Image: Content instagram are specially formatted, under one minute in length, and can be used as either a Post or a Reel.         Image: Content instagram are specially formatted, under one minute in length, and can be used as either a Post or a Reel.         Image: Content instagram are specially formatted, under one minute in length, and can be used as either a Post or a Reel.         Image: Content instagram are specially formatted, under one minute in length, and can be used as either a Post or a Reel.         Image: Content instagram are specially formatted, under one minute in length, and can be used as either a Post or a Reel.         Image: Content instagram are specially formatted, under one minute in length, and can be used as either a Post or a Reel.         Image: Content instagram are specially formatted, under one minute in length, and can be used as either are specially formatted, under one minute in length, and can be used as either are specially formatted, under one minute in le                                                                                                    |
| By default the video will be shared as a "Reel".<br>Optionally the user can check the box to also<br>share as a "Post."<br>Click 'Share on Instagram'. | Attemportation       Attemportation         Attemportation       Attemportation         Attemportation       Attemporta                                                                                                    |

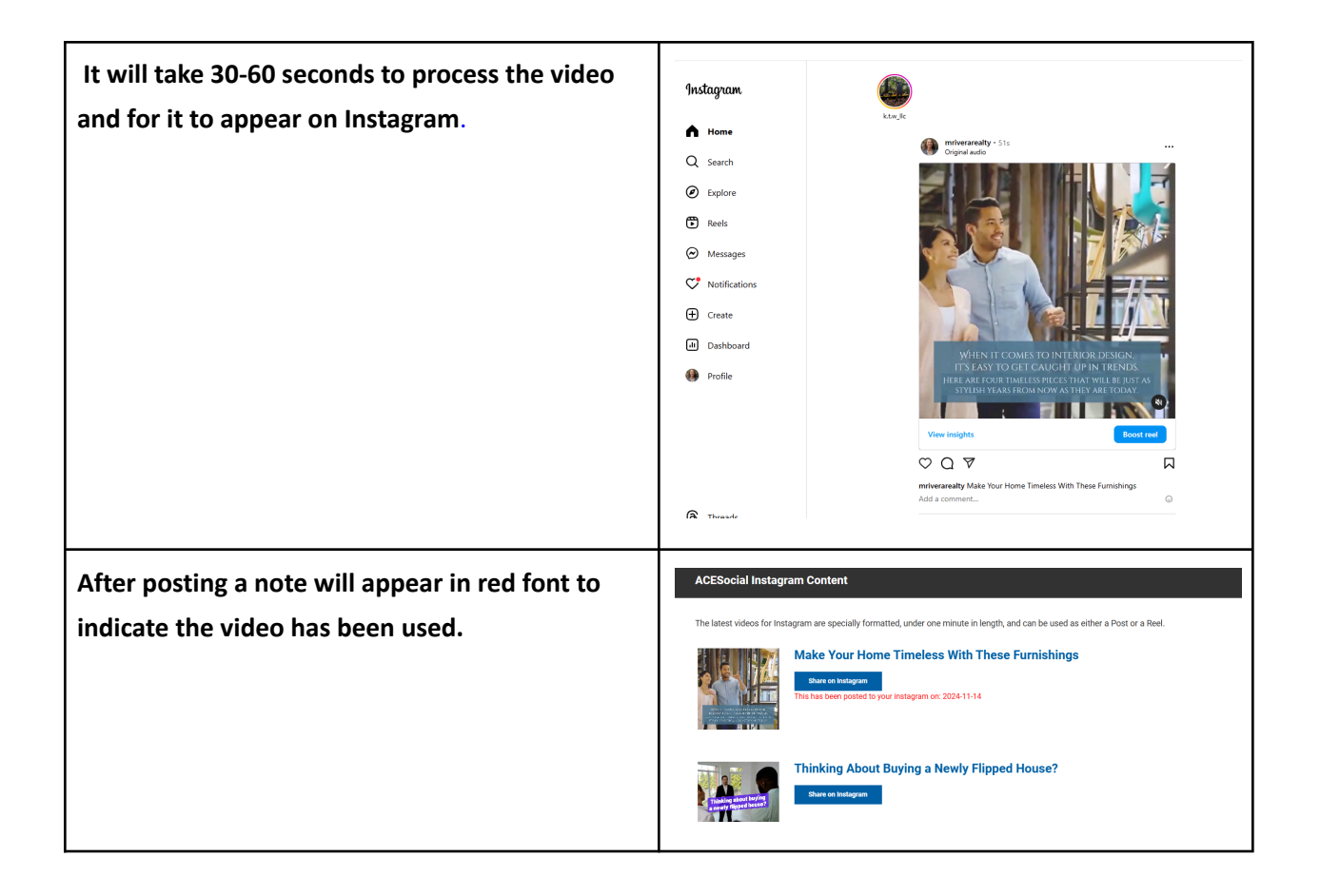

-END-